# Setting up a Default Appointment Period Contract

Set up a Default Appointment Period Contract when you want an employee set up on a contract, but the dates do not match the normal semester dates.

From the Transaction Launch Page, enter the Empl ID or Name. For the Search Option, select the appropriate option based on the situation (Hire/Rehire/Additional Job or if reappointing an employee, select Job Change).

Enter the Biographical Details, Contact Information, and Regional Information if this is a new hire or select the record you would like to use if this is a rehire, additional job, or reappointment.

You will get a pop-up message asking if this is a contract employee. Click Yes.

| Message                                  |
|------------------------------------------|
| Is this a contract employee? (21000,401) |
| Click Yes or No                          |
| Yes No                                   |

If asked if this is a new contract, select Yes.

Populate the Job Effective Date field with the date the appointment will start.

Select the appropriate Reason Code if necessary.

Populate the Position Number (the Position Number will already be populated if this is a reappointment).

### Pay Group

For Lecturers, use Pay Group **MON** For GPTIs and TAs, use Pay Group **STM** 

For contracts, the Employee Type should always be <u>Salaried</u>, Compensation Frequency should be <u>Contract</u>, and Comp Rate Code should be <u>BASEC – Base Contract</u>. When you select the MON pay group, these fields will default correctly automatically. With STM pay group, pay can be either monthly or contract, so if these fields are grayed out and you need to change them from Monthly to Contract, select a different pay group, then go back and select STM pay group again. That will update these fields correctly.

### **Compensation Rate**

Enter the TOTAL semester pay amount.

<u>Contract Term Period</u> Select Default Appointment Period.

## CU Contract End Dt

Populate with the last working date of the appointment.

Both the Appointment End Date and Expected Job End Date fields should be left blank.

Do NOT change anything in the CU Faculty Contracts section.

Click Save and Submit for Approval.

| Pay Group                                        | STM                 | 0             | Employee Type                     | Salaried            | ~               |
|--------------------------------------------------|---------------------|---------------|-----------------------------------|---------------------|-----------------|
| Pay Group                                        |                     | ~             | Employee Type                     | Guanoa              |                 |
| Tax Location Code                                |                     |               |                                   |                     |                 |
| ob Compensation - Pay                            | yroll Currency and  | Frequency     |                                   |                     |                 |
| Compensation<br>Frequency                        | Contract            | ~             |                                   |                     |                 |
| lob Compensation - Pay                           | y Components        |               |                                   |                     |                 |
| Comp Rate Code                                   | BASEC - Base Con    | tract 🗸       | Compensation Rate                 | 5000.000000         |                 |
| Compensation<br>Frequency                        | Contract            | *             |                                   |                     |                 |
| CU Contract Term Perio                           | d                   |               |                                   |                     |                 |
| Contract Term Period                             | Default Appointment | t Period 🗸    | CU Contract End Dt                | 10/14/2022          |                 |
| Employment - Additiona                           | I Data              |               |                                   |                     |                 |
| Appointment End Date<br>(Not Used for Auto Term) |                     | Ħ             |                                   |                     |                 |
| Nork Location - Expecte                          | ed Job End Date     |               |                                   |                     |                 |
| Expected Job End Date<br>(Used for Auto Term)    |                     | 31            |                                   |                     |                 |
| CU Faculty Contracts                             |                     |               |                                   |                     |                 |
| Empl ID                                          | 122083              |               | Effective Date                    | 08/22/2022          | 31              |
| Empl Record                                      |                     | ]             | Assign Hours To Flag              | All Earnings(Contra | ct+PNE+E 🗸      |
| Contract Renewal Count                           |                     |               |                                   | Contract Renew      | val Elig. Indic |
| Contract Begin Date                              | 08/22/2022          |               | Contract End Date                 | 10/14/2022          |                 |
| Contract Pay Type                                | Oth/Cont            |               | Termination Date                  | 10/14/2022          |                 |
| Monthly Frequency                                | M                   |               | Combo Code for Earned<br>Not Paid |                     |                 |
| Combo Code for Paid Not<br>Earned                |                     |               | Annualization Options             | Annualize Over 12 n | nonths 🗸        |
| Calculation Method                               | Actual              | ~             | Contract Number                   | 1.000000            |                 |
| Actual Start Date                                | 08/22/2022          |               |                                   | Same as Contra      | act Regular     |
| Daily Hours                                      | 8.000000            |               | Last Payment Date                 | 10/14/2022          |                 |
| Daily Hours                                      |                     |               |                                   |                     |                 |
| Daily Hours                                      | Prorate Hrs in P    | artial Period | School Schedule                   |                     |                 |